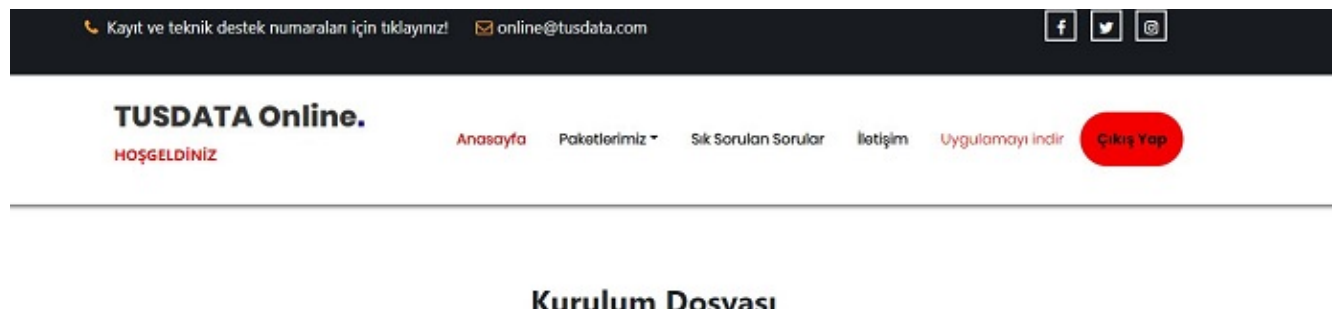

# **Kurulum Dosyası**

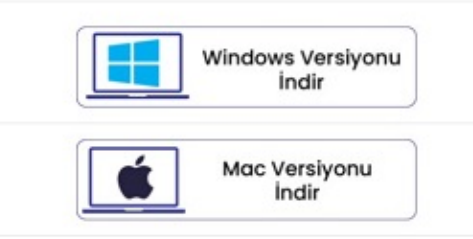

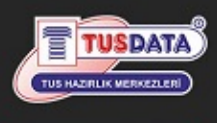

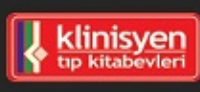

## **Online Eğitim**

#### TUSDATA kalitesini, şimdi de online olarak hizmetinize sunuyoruz. TUS,DUS veya YDUS'a hazırlanan hekimlerimiz için Online Eğitim paketlerimiz hizmete sunulmuştur. Bu eğitim paketi, yeni kayıt olacak meslektaşlarımıza yöneliktir. Meyout kursiverlerimize zate

# İletişim

😢 www.tusdata.com

- 🌜 Kayıt ve Teknik Destek Numaraları
- 💨 Başvuru ve Bilgi Formu 🖂 online@tusdata.com

ÖZEL BAĞLANTILAR

🕫 Kişisel Verilerin Korunması

🕫 KVKK Aydınlatma Metni

💨 Çerez Politikası

#### TUSDATA Online Eğitim Platformu Uygulama Kurulum ve Kullanım Kılavuzu

1. İndirdiğimiz TUSDATA.exe uygulamasını sağ tıklayıp yönetici olarak çalıştır diyerek çalıştırıyoruz.

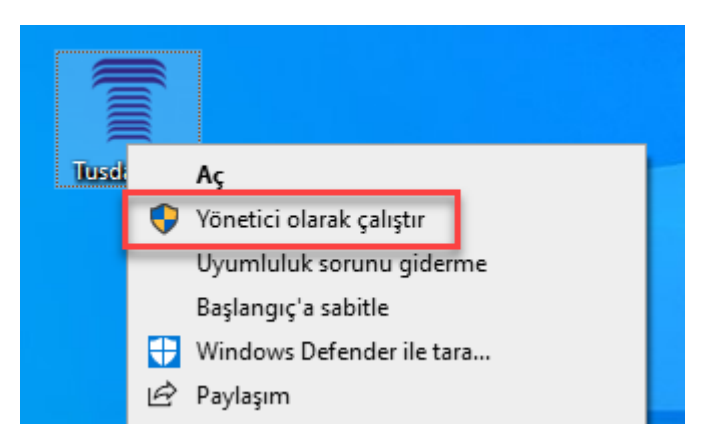

2. Karşımıza gelen uyarıya Evet diyerek uygulamanın kurulumuna başlıyoruz.

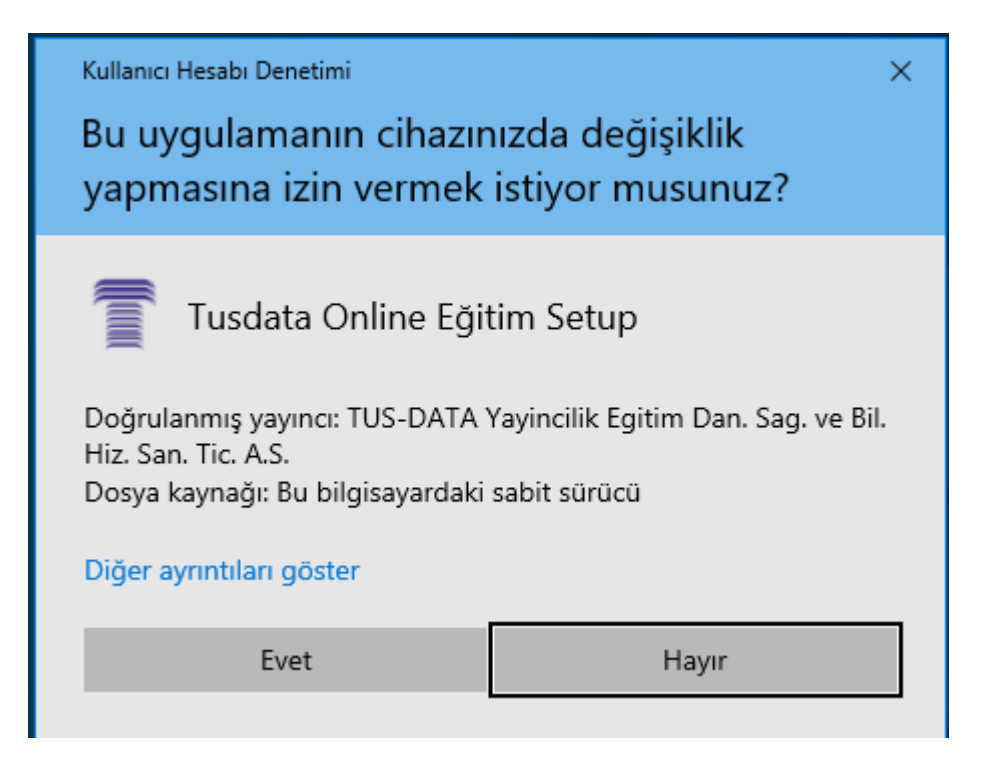

3. Karşımıza gelen bu ekranda Ek bilgi yazısına tıklıyoruz.

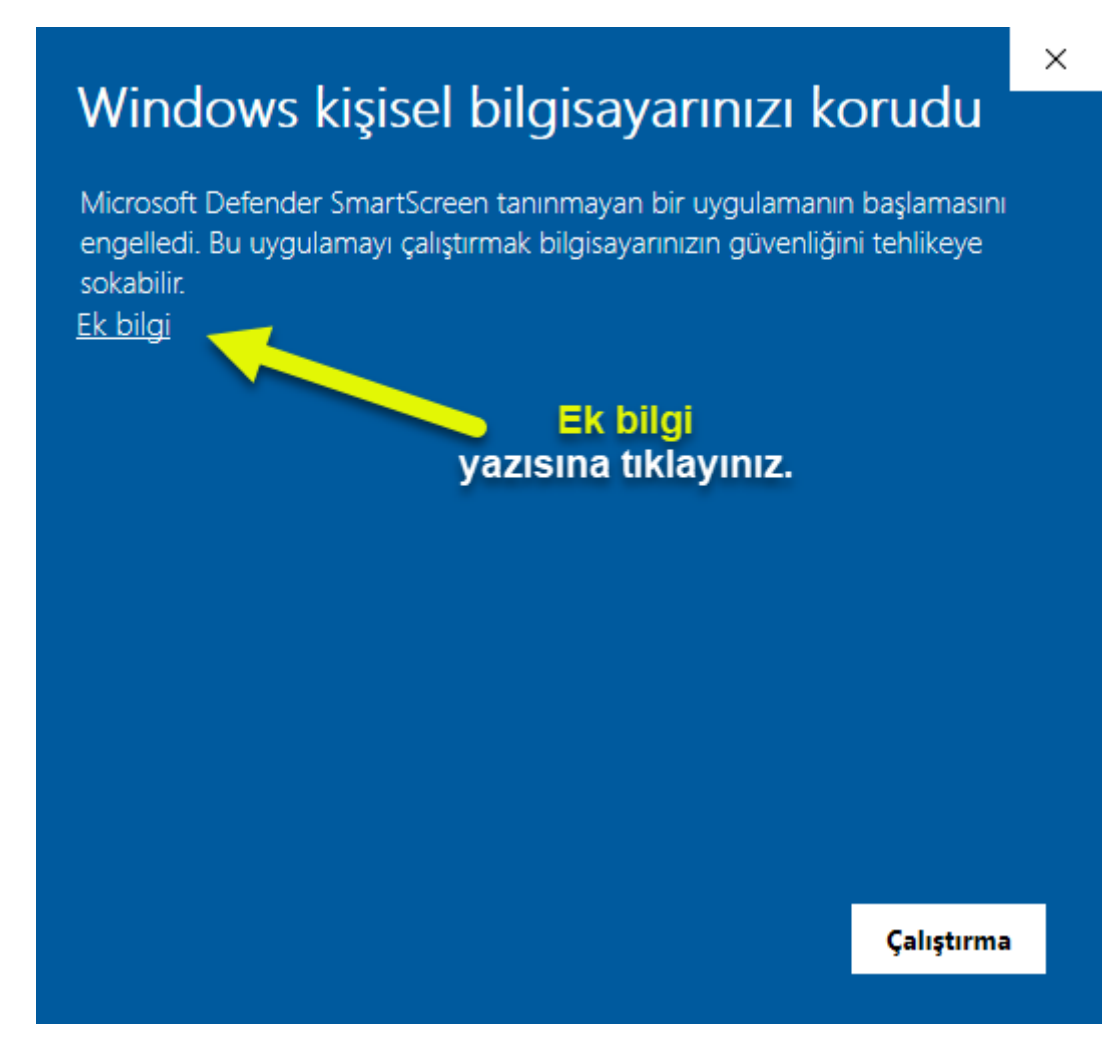

4. Daha sonra ise alt tarafta yer alan yine de çalıştır butonuna basarak uygulamanın kurulum dosyasını çalıştırıyoruz.

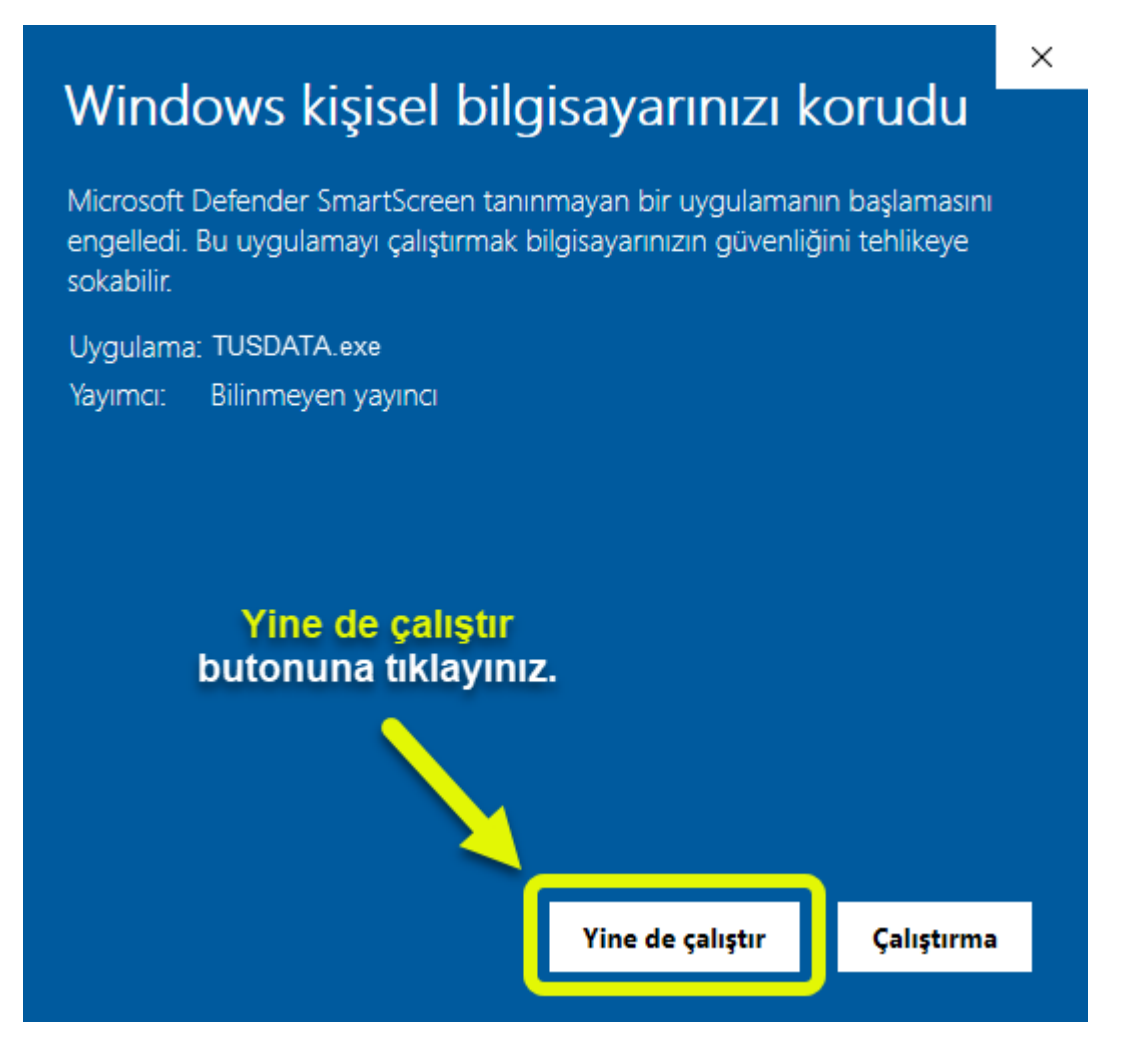

5. Karşımıza uygulamanın kullanımı ile ilgili kullanım sözleşmesi gelmektedir. Lütfen Lisans Anlaşması kısmını dikkatlice okuduğunuzdan emin olun. Olası bir anlaşmazlık durumunda Lisans Anlaşmasının geçerli olacağını unutmayınız. Lisans anlaşmasını okuduktan sonra Anlaşmayı kabul ediyorum seçeneğini seçtikten sonra Sonraki butonuna basarak bir sonraki adıma geçebilirsiniz.

| 👕 Tusdata Online Eğitim 1.1 sürümü - Kurulum Yardımcısı 🦳 –                                                                                                    | -                                                                                       | ×                         |
|----------------------------------------------------------------------------------------------------|-----------------------------------------------------------------------------------------|---------------------------|
| Lisans Anlaşması<br>Lütfen devam etmeden önce aşağıdaki önemli bilgileri okuyun.                                                                                                    |                                                                                         |                           |
| Lütfen Aşağıdaki Lisans Anlaşmasını okuyun. Kuruluma devam edebilmek için bu anlaşmayı kab                                                                                                    | ul etmelis                                                                              | siniz.                    |
| İzlemekte olduğunuz bu videonun tüm telif hakları 5846 sayılı Fikir ve Sanat Eserleri Kanunu u<br>Data AŞ'ye ait olup her hangi bir şekilde işlenmesi, çoğaltılması, yayılması, 3. Şahıslara iletilme<br>Söz konusu video kişiye özel bir şekilde meydana getirilmiş olup video süresince görünen ve g<br>alanlarda izleyen kişinin TC kimlik numarası mevcuttur.<br>Videonun hukuka aykırı bir şekilde işlenmesi, çoğaltılması, yayılması 3. Şahıslara iletilmesi duru<br>Data AŞ her türlü cezai ve hukuki yollara başvurma hakkına sahiptir.<br>Videoyu bu şartlar altında izleyen kişi, kişisel verilerinin işlenmesini, hukuka aykırı bir durum sö<br>olması durumunda verilerinin yasal mercilerle paylaşılmasını, her türlü hukuki yaptırımı bilmekte<br>etmektedir. | iyarınca T<br>esi yasakt<br>örünmeye<br>munda Tu<br>iz konusu<br>iz konusu<br>e ve kabu | ius-<br>ir.<br>en<br>Jis- |
| Aniaşmayı kabul ediyorum.                                                                                                    |                                                                                         |                           |
| Sonraki >                                                                                                    |                                                                                         | İptal                     |

6. Bu adımda uygulamanın bilgisayarınızda nereye kurulacağını belirtiyor. Lütfen bu kurulum yolunda herhangi bir değişiklik yapmayınız. *Aksi halde uygulamanız düzgün bir şekilde çalışmayacaktır.* 

| 👕 Tusdata Online Eğitim 1.1 sürümü - Kurulum Yardımcısı — 🛛 🛛 🗙                                  |
|--------------------------------------------------------------------------------------------------|
| Hedef Konumunu Seçin<br>Tusdata Online Eğitim nereye kurulsun?                                   |
| Tusdata Online Eğitim uygulaması şu klasöre kurulacak.                                           |
| Devam etmek icin Sonraki üzerine tıklayın. Farklı bir klasör seçmek için Gözat üzerine tıklayın. |
| C:\Program Files (x86)\Tusdata Online Eğitim Gözat                                               |
|                                                                                                  |
|                                                                                                  |
|                                                                                                  |
|                                                                                                  |
| En az 96,3 MB boş disk alanı gereklidir.                                                         |
| < Önceki Sonraki > İptal                                                                         |

7. Uygulamanın masaüstüne simgesinin oluşturulmasını isteyip istemediğinizi bu adımda seçebilirsiniz. Masaüstü simgesinin oluşturulmasını işaretli olmasını tercih ediniz. Aksi halde uygulamanın dosya yolunu bulmakta zorluk çekebilirsiniz.

| 👕 Tusdata Online Eğitim 1.1 sürümü - Kurulum Yardımcısı                                         | _          |       | ×   |
|-------------------------------------------------------------------------------------------------|------------|-------|-----|
| <b>Ek İşlemleri Seçin</b><br>Başka hangi işlemler yapılsın?                                     |            | (     |     |
| Tusdata Online Eğitim kurulumu sırasında yapılmasını istediğiniz ek işleri seçin ve Sonraki üze | erine tikl | ayın. |     |
| Ek simgeler:                                                                                    |            |       |     |
| 🗹 Masaüstü simgesi oluşturulsun                                                                 |            |       |     |
|                                                                                                 |            |       |     |
|                                                                                                 |            |       |     |
|                                                                                                 |            |       |     |
|                                                                                                 |            |       |     |
|                                                                                                 |            |       |     |
|                                                                                                 |            |       |     |
|                                                                                                 |            |       |     |
|                                                                                                 |            |       |     |
|                                                                                                 |            |       |     |
| < Önceki Sonrak                                                                                 | i >        | İpt   | tal |

8. Kurulum ile ilgili seçtiğiniz opsiyonlar bu ekranda belirtilmektedir. Kur butonuna basarak kurulum işlemine başlayabilirsiniz.

| 👕 Tusdata Online Eğitim 1.1 sürümü - Kurulum Yardımcısı                          | _          |            | ×  |
|----------------------------------------------------------------------------------|------------|------------|----|
| <b>Kurulmaya Hazır</b><br>Tusdata Online Eğitim bilgisayarınıza kurulmaya hazır. | ki Ozoriar |            |    |
| Hedef konumu:<br>C:\Program Files (x86)\Tusdata Online Eğitim                    | ki uzenne  | - ukidyin. |    |
| Ek işlemler:<br>Ek simgeler:<br>Masaüstü simgesi oluşturulsun                    |            |            |    |
| < Önceki Kı                                                                      | ur         | İpt        | al |

9. Bilgisayarınıza uygulamanın kurulum yapıldığını bu ekranda görebilirsiniz.

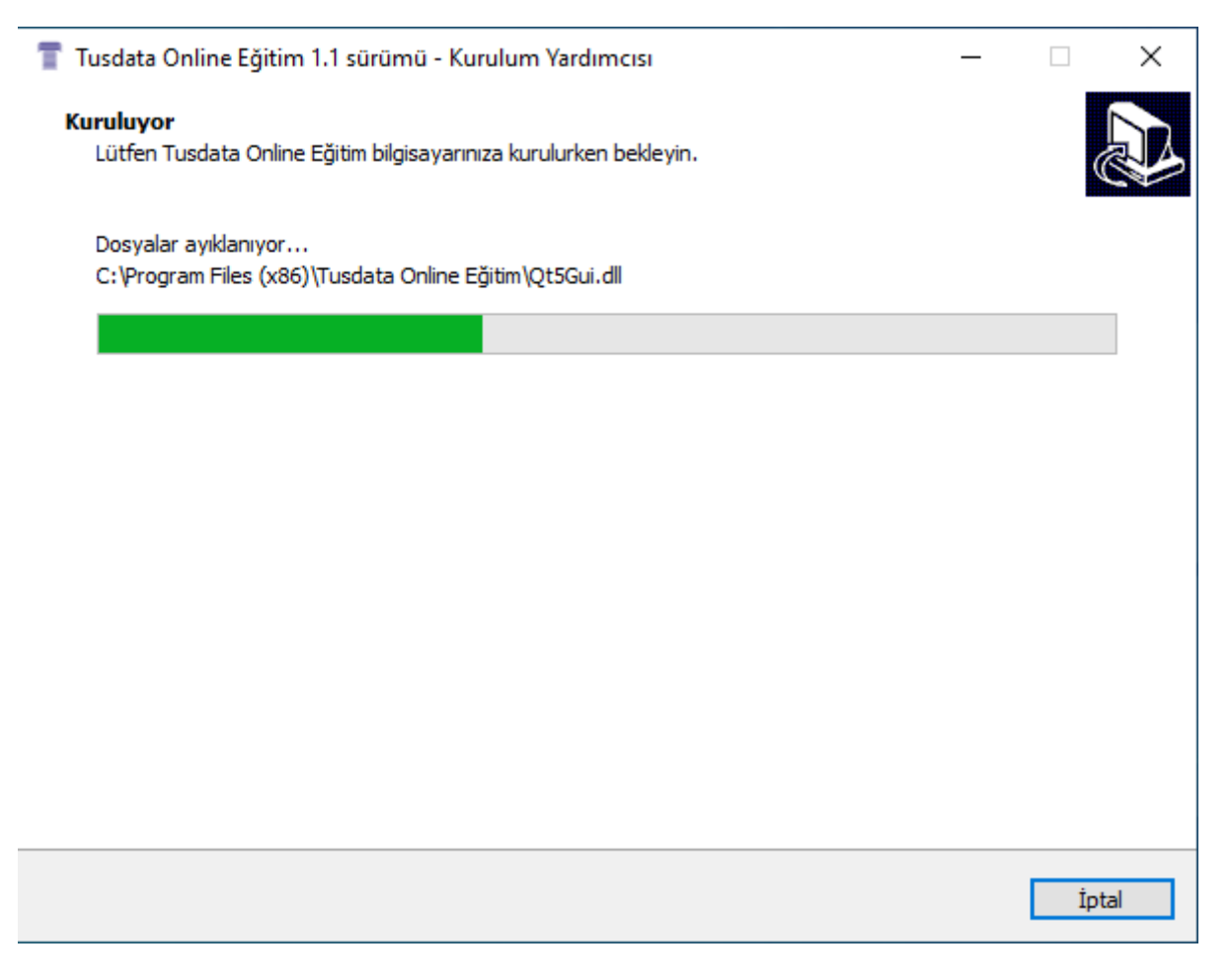

10. Kurulum tamamlanmadan önce bilgisayarınıza videoları oynatabilmeniz için gerekli codecler otomatik olarak kurulacaktır.

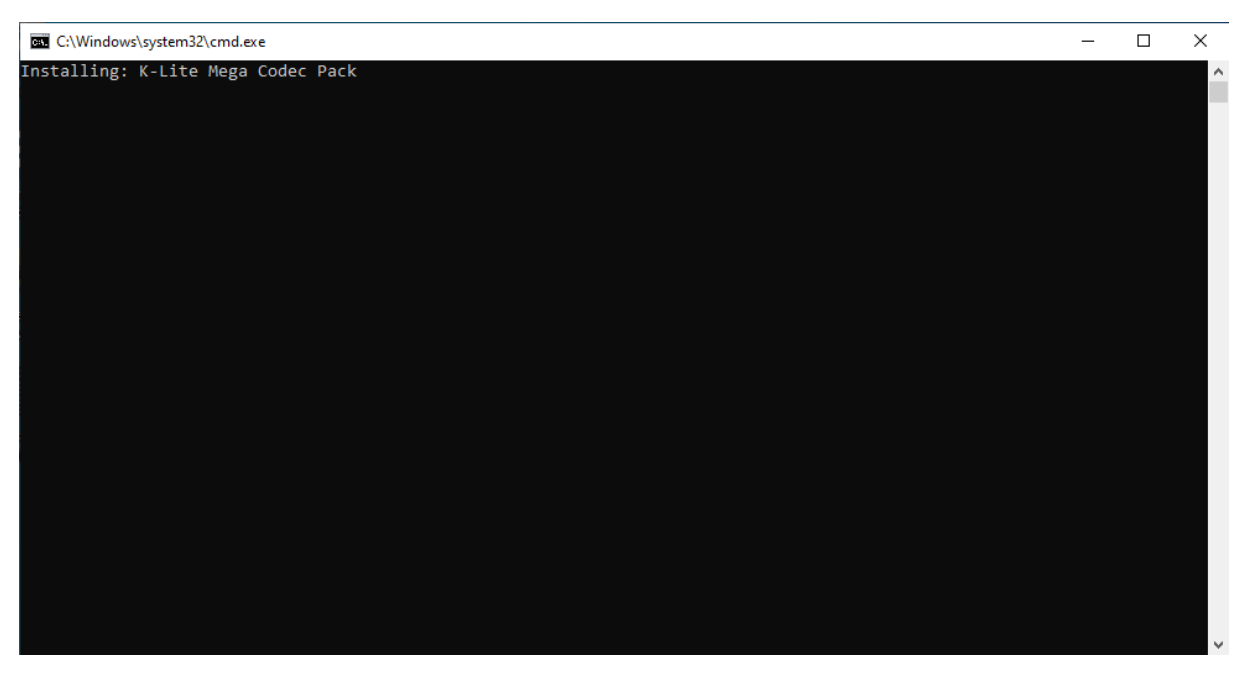

11. Eğer aşağıdaki ekran karşınıza geldiyse uygulama sorunsuz bir şekilde kurulum gerçekleştirilmiştir demektir. Bitti diyerek uygulamanın çalıştırabilirsiniz.

| Tusdata Online Eğitim 1.1 sürümü | - Kurulum Yardımcısı                                                                                                    | _                                                 |                                  | $\times$ |
|----------------------------------|----------------------------------------------------------------------------------------------------|---------------------------------------------------|----------------------------------|----------|
|                                  | Tusdata Online Eğitim kurut      Bilgisayarınıza Tusdata Online Eğitim kurulumu tan      yüklemeyi seçtiyseniz, simgelere tıklayarak uygula      Kurulum yardımcısından çıkmak için Bitti üzerine tık      ☑ Tusdata Online Eğitim Uygulamasını Çalıştır | lum ya<br>namlandı. Sir<br>amayı başlat<br>Jayın. | rdimo<br>ngeleri<br>abilirsiniz. | 351      |
|                                  |                                                                                                    | Bitti                                             |                                  |          |

### Önemli Notlar

- 1) Bu uygulamanın bilgisayarınızda sorunsuz çalışabilmesi için kullanıcınızın bilgisayarınızda Administrator (Yönetici) haklarına sahip olduğundan emin olunuz.
- 2) 2)TUSDATA Online Eğitim Uygulaması Microsoft tarafından desteklenen masaüstü işletim sistemlerinde ve bütün güncelleştirmelerin yapıldığı bilgisayarlar üzerinde çalışacağını taahhüt etmektedir. Microsoft tarafından desteği kesilmiş işletim sistemlerinde sorunsuz çalışacağını taahhüt etmez.

Not: Microsoft Windows 10 ve Windows 11 işletim sistemlerine desteğini sürdürmektedir. Windows 7 ve Windows 8 işletim sistemine verdiği desteğini sonlandırmıştır.

- Uygulama güvenlik önlemlerinden dolayı bilgisayarınız da çalışan diğer uygulamaları kapatabileceğinden dolayı lütfen diğer açık uygulamalardaki önemli verilerinizi kayıt ediniz.
- Uygulamanız çalışmıyorsa öncelikli olarak bütün güncelleştirmelerin bilgisayarınızda kurulu olduğunu ve sanallaştırma teknolojisi ile çalışmayan bir bilgisayarda çalıştırdığınızdan emin olunuz.
- 5) Videolar internet hızınıza göre gecikmeli gelebilir lütfen bekleyiniz.
- 6) Bazı durumlarda bilgisayardaki mevcut programlar ile yaşanan çakışmadan dolayı sıfırdan Windows 10 veya Windows 11 kurulumu yapmanız gerekebilir.
- 7) TUSDATA tarafından bilgisayarınıza verilecek uygulama desteği sırasında bilgisayarınızda oluşabilecek yazılım, donanım ve veri kayıplarından TUSDATA sorumlu değildir.
- 8) Bütün bu maddelerdeki şartları yerine getirdiğiniz halde sistem kurulumu tamamlanamıyor ve eğitime ulaşamıyorsanız
  - online@tusdata.com adresine mail atarak ya da
    0551 090 78 51 (Whatsapp Mesaj)
    0551 084 19 26 (Whatsapp Mesaj)
    0551 631 50 46 (Whatsapp Mesaj)

Nolu telefon numaralarına whatsapptan mesaj göndererek ulaşabilirsiniz. İlk dönemlerdeki yoğunluğu anlayışla karşılayacağınızı umuyor işbirliğinize teşekkür ediyoruz.